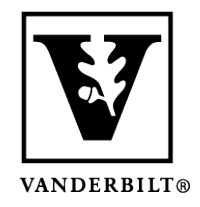

Vanderbilt University Center for Teaching

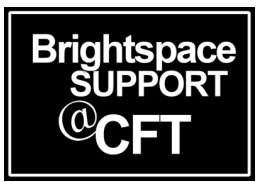

# How do I email my entire class, or individual students?

Instructors are able to email their entire class at once, or select individual students to email. This guide will explain both methods of emailing students.

Updated Spring 2020

## How to Email Your Entire Class

- 1) Log into your course and click **Classlist**.
- 2) Near the top of the page, click **Email Classlist**.

| Brightspace Model Course                                    |                                | EB Erica Brandon    |
|-------------------------------------------------------------|--------------------------------|---------------------|
| Content Activities & Assessments ~ Classlist Class Progress | Course Admin Library Resources | s Help 🗸            |
| Classlist 1                                                 | Print                          | 🔅 Settings 🛛 😢 Help |
| Add Participants V Class Engagement Enrollment Statistic    | cs Email Classlist             |                     |
| View By: User ~ Apply                                       |                                |                     |
| Search For Q Show Search Options                            |                                |                     |

3) This will open a page displaying a list of all your students. Click on **Send Email** to begin composing your email.

#### Email Classlist

| View By: User  Apply Search For |                |                |                            |             |                       |  |  |  |  |
|---------------------------------|----------------|----------------|----------------------------|-------------|-----------------------|--|--|--|--|
| Last Name 🔺 , First Name        | Username       | Org Defined ID | Email                      | Role        | Last Accessed         |  |  |  |  |
| Instructor, CFT                 | CFT.Instructor | CFT.Instructor | brightspace@vanderbilt.edu | Instructor  | Jan 24, 2019 1:09 PM  |  |  |  |  |
| Stu1, Vandy                     | vandystu1      | vandystu1      | vandystu1@vanderbilt.edu   | TA (Grader) | Jan 21, 2019 12:11 PM |  |  |  |  |
| Stu2, Vandy                     | vandystu2      | vandystu2      | vandystu2@vanderbilt.edu   | Student     |                       |  |  |  |  |
| Stu3, Vandy                     | vandystu3      | vandystu3      | vandystu3@vanderbilt.edu   | Student     | Jan 21, 2019 12:25 PM |  |  |  |  |
| Stu6, Vandy                     | vandystu6      | vandystu6      | vandystu6@vanderbilt.edu   | Student     |                       |  |  |  |  |
| Total Users: 5                  |                |                |                            |             |                       |  |  |  |  |
| Send Email Close                |                |                |                            |             |                       |  |  |  |  |

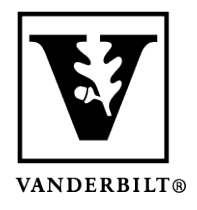

# Vanderbilt University Center for Teaching

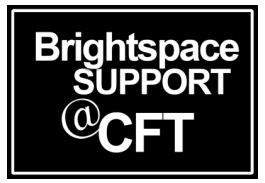

4) A pop-up window will open, where you can compose your email. Note that students will automatically be populated in the bcc: field for privacy. Once you are satisfied with your email, click **Send**.

| Cor     | mpose New Message                                                                                                    |                       |                                                                                                    |                                                                                                    |                   |          |         |      |             |
|---------|----------------------------------------------------------------------------------------------------|-----------------------|----------------------------------------------------------------------------------------------------|----------------------------------------------------------------------------------------------------|-------------------|----------|---------|------|-------------|
| Send    | hd                                                                                                    |                       |                                                                                                    |                                                                                                    |                   |          | Address | Book |             |
| То      | "CFT Instructor"<br>spightspace@vanderbilt.edu> ×                                                                                                    |                       |                                                                                                    |                                                                                                    |                   |          |         |      |             |
| - [     |                                                                                                    |                       |                                                                                                    |                                                                                                    |                   |          |         |      | _           |
| Cc      |                                                                                                    |                       |                                                                                                    |                                                                                                    |                   |          |         |      |             |
| Bcc     | "Vandy Stu1"<br>vandy Stu2" <cft@va< td=""></cft@va<>                                                                                                    | anderbilt.edu> × "Va  | andy Stu3" <va< td=""><td>indystu3@vander</td><td>bilt.edu&gt; ×</td><td></td><td></td><td></td><td></td></va<> | indystu3@vander                                                                                        | bilt.edu> ×       |          |         |      |             |
|         | "Vandy Stu4" <vandystu4@vanderbilt.edu> × "Vandy Stu5" <vandyst< td=""><td>tu5@vanderbilt.edu&gt; ×</td><td>"Vandy Stu</td><td>ı6" <vandystu6@< td=""><td>/anderbilt.edu&gt; ×</td><td></td><td></td><td></td><td></td></vandystu6@<></td></vandyst<></vandystu4@vanderbilt.edu> | tu5@vanderbilt.edu> × | "Vandy Stu                                                                                                    | ı6" <vandystu6@< td=""><td>/anderbilt.edu&gt; ×</td><td></td><td></td><td></td><td></td></vandystu6@<> | /anderbilt.edu> × |          |         |      |             |
|         | "CFT Instructor"<br>space@vanderbilt.edu> ×                                                                                                    |                       |                                                                                                    |                                                                                                    |                   |          |         |      |             |
| Subject | Instructional Technologist Sandbox Course >                                                                                                    |                       |                                                                                                    |                                                                                                    |                   |          |         | Ă    |             |
| Rody    |                                                                                                    |                       |                                                                                                    |                                                                                                    |                   |          |         |      |             |
| Body    |                                                                                                    |                       |                                                                                                    |                                                                                                    |                   |          |         |      |             |
|         | $\mathscr{O} \ \Omega \bullet \Omega$ $\bullet$ Paragrag $\bullet$ <b>B</b> $I \ \sqcup \bullet$ $\overline{\Xi} \ \overline{\Xi} \ \overline{\Xi} \bullet$ For                                                                                                    | ont Far 💙 Sizı 💙      |                                                                                                    | Σ -                                                                                                    | Ð <b>*</b> K ∎    |          |         |      |             |
| Dear s  | students,                                                                                                    |                       |                                                                                                    |                                                                                                    |                   |          |         |      |             |
| Here is | is the text of my email.                                                                                                    |                       |                                                                                                    |                                                                                                    |                   |          |         |      |             |
| Sincere | rely,                                                                                                    |                       |                                                                                                    |                                                                                                    |                   |          |         |      |             |
| Your In | nstructor                                                                                                    |                       |                                                                                                    |                                                                                                    |                   |          |         |      |             |
| I       |                                                                                                    |                       |                                                                                                    |                                                                                                    |                   |          |         |      |             |
|         |                                                                                                    |                       |                                                                                                    |                                                                                                    |                   | &∕ ®∕    | <>> Eq. | 53   | <i>lı</i> . |
|         |                                                                                                    |                       |                                                                                                    |                                                                                                    |                   | Priority | Nor     | al   | ~           |
| Attachm | ments                                                                                                    |                       |                                                                                                    |                                                                                                    |                   |          |         |      | -           |
| Drop    | p files here, or click below!                                                                                                    |                       |                                                                                                    |                                                                                                    |                   |          |         |      |             |
| କ       | ✤ Upload Record ~                                                                                                    |                       |                                                                                                    |                                                                                                    |                   |          |         |      |             |
| С       | Choose Existing                                                                                                    |                       |                                                                                                    |                                                                                                    |                   |          |         |      |             |

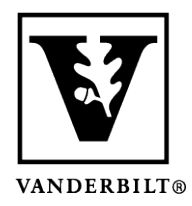

Vanderbilt University Center for Teaching

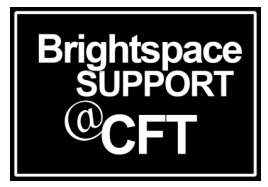

## How to Email Individual Students

1) Scroll to the bottom of your **Classlist** page and select an option that will display all your students on one page. If you're not sure, just select **200 per page**.

|                                                             | 100 pe | er page |                 |           |           |                            |         |
|-------------------------------------------------------------|--------|---------|-----------------|-----------|-----------|----------------------------|---------|
| 10 per page<br>✓ 20 per page<br>50 per page<br>100 per page |        |         |                 |           |           |                            |         |
|                                                             |        | R (1)   | Styr, Vandy 🗸   | vandystu1 | vandystu1 | brightspace@vanderbilt.edu | Student |
|                                                             |        | A 4     | Stu2, Vandy     | vandystu2 | vandystu2 | cft@vanderbilt.edu         | Student |
|                                                             |        | A d     | Stu3, Vandy 🗸 🗸 | vandystu3 | vandystu3 | vandystu3@vanderbilt.edu   | Student |
|                                                             |        | A d     | Stu4, Vandy 🗸 🗸 | vandystu4 | vandystu4 | vandystu4@vanderbilt.edu   | Student |
|                                                             |        | R (1)   | Stu5, Vandy 🗸   | vandystu5 | vandystu5 | vandystu5@vanderbilt.edu   | Student |
|                                                             |        | R (1)   | Stu6, Vandy 🗸 🗸 | vandystu6 | vandystu6 | vandystu6@vanderbilt.edu   | Student |

Now that you can see your entire class on one page, you are able to:

- 1) Use the **checkboxes** to choose the student(s) you wish to email.
- 2) Click the **Email** link at the top of the list. This will open a window where you can compose and send your

|                      |            | Message E Print      |                | lenroli        |                            |            |                   |
|----------------------|------------|----------------------|----------------|----------------|----------------------------|------------|-------------------|
|                      | n se       | Last Name First Name | Username       | Org Defined ID | Email                      | Role 🔺     | Last Accessed     |
|                      | ₽ <b>9</b> | • Click Email        | CFT.Instructor | CFT.Instructor | brightspace@vanderbilt.edu | Instructor | Aug 16, 2017 3:17 |
| <ul> <li></li> </ul> | A 4        | Stu1, Vandy 🗸        | vandystu1      | vandystu1      | brightspace@vanderbilt.edu | Student    |                   |
|                      | 5          | Stu6 Vandy           | vandvstu6      | vandystu6      | vandystu6@vanderbilt.edu   | Student    |                   |
| <ul> <li></li> </ul> | P D        | Stu5, Vandy V        | vandystu5      | vandystu5      | vandystu5@vanderbilt.edu   | Student    |                   |
|                      | P D        | Stu4, Vandy 🗸        | vandystu4      | vandystu4      | vandystu4@vanderbilt.edu   | Student    |                   |
|                      | 2 4        | Stu3, Vandy 🗸        | vandystu3      | vandystu3      | vandystu3@vanderbilt.edu   | Student    |                   |
|                      | R 9        | Stu2, Vandy 🗸        | vandystu2      | vandystu2      | cft@vanderbilt.edu         | Student    |                   |

email.